### Sommaire

| 1 | Avertissements                                                                                                    | 32                                                       |
|---|----------------------------------------------------------------------------------------------------|----------------------------------------------------------|
|   | <ol> <li>1.1 Avertissements généraux</li> <li>1.2 Ce manuel d'utilisation</li> <li>1.3 Déclaration de conformité</li> <li>1.4 Déclaration art. 10.10 Directive 2014/53/UE</li> <li>1.5 Comment lire le manuel d'utilisation</li> </ol>                                                                                                    | 32<br>32<br>33<br>33<br>33<br>33                         |
| 2 | SmegConnect                                                                                                    | 34                                                       |
|   | <ul> <li>2.1 Conditions requises pour la connectivité</li> <li>2.2 Installation de l'App</li> <li>2.3 Enregistrement du produit</li> <li>2.4 Connexion à distance</li> <li>2.5 Modification des identifiants Access Point</li> <li>2.6 Afficheur frontal</li> <li>2.7 Informations relatives à la connexion</li> <li>2.8 Supprimer l'enregistrement</li> <li>2.9 Mises à jour du logiciel</li> <li>2.10Que faire si</li> </ul> | 34<br>34<br>39<br>40<br>40<br>41<br>41<br>41<br>42<br>43 |
|   |                                                                                                    | FRANÇAIS                                                 |

Cher Client, nous souhaitons vous remercier pour la confiance que vous nous accordez. En choisissant l'un de nos produits, vous avez opté pour des solutions dont la recherche esthétique, associée à une conception technique innovante, offre des objets uniques qui deviennent des éléments de décoration.

Tout en vous souhaitant d'apprécier pleinement les fonctions de votre appareil électroménager, nous vous présentons nos salutations les plus cordiales. SMEG S.p.A.

Les marques **Apple**, **App Store** et **iOS** appartiennent à **Apple Inc**. Les marques **Google Play Store** et **Android** appartiennent à **Google Inc**. **Wi-Fi** est une marque appartenant à **Wi-Fi Alliance**.

Le fabricant se réserve la faculté d'apporter, sans préavis, toutes les modifications qu'il jugera utiles pour l'amélioration de ses produits. Les illustrations et les descriptions figurant dans ce manuel ne sont pas contraignantes et n'ont qu'une valeur indicative.

#### TRADUCTION DE LA NOTICE ORIGINALE

Nous conseillons de lire attentivement ce manuel qui contient toutes les indications nécessaires pour préserver les caractéristiques esthétiques et fonctionnelles de l'appareil acheté.

Pour toute information complémentaire concernant le produit : www.smeg.com

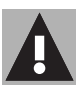

### 1. Avertissements

### 1.1 Avertissements généraux

- L'utilisation de l'App suppose l'existence d'un réseau Wi-Fi avec un routeur Internet auquel sont connectés l'appareil et le dispositif mobile.
- Il faut prévoir l'installation d'un répétiteur Wi-Fi à proximité si le signal est insuffisant pour utiliser l'appareil.
- En-dehors du champ de couverture du réseau Wi-Fi, l'accessibilité de l'App suppose l'existence d'une connexion de données pour le dispositif mobile.

**ATTENTION** : il pourrait être nécessaire d'encourir des coûts supplémentaires suivant le contrat stipulé avec l'opérateur de téléphonie mobile.

- L'appareil peut fonctionner hors ligne comme un appareil électroménager « non connecté » mais il ne peut pas être contrôlé à travers l'App lorsque la connexion Wi-Fi ou la connexion de données est désactivée.
- Conformément aux dispositions relatives à la compatibilité électromagnétique, l'appareil

appartient au groupe 2 et à la classe B (EN 55011).

 Cet appareil est conforme aux normes et aux directives en vigueur en matière de sécurité et de compatibilité électromagnétique. On recommande toutefois aux porteurs de pacemaker de respecter une distance minimale de 20-30 cm entre l'appareil en fonction et le pacemaker. Consultez le producteur du pacemaker pour de plus amples renseignements.

### 1.2 Ce manuel d'utilisation

Ce manuel d'utilisation fait partie intégrante de l'appareil. Conservez-le en parfait état et à portée de main de l'utilisateur pendant tout le cycle de vie de l'appareil. Lisez attentivement ce manuel d'utilisation avant d'utiliser l'appareil.

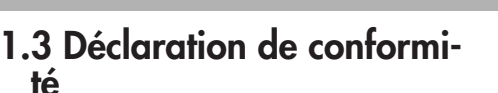

Le fabricant SMEG déclare que cet appareil, doté d'une connectivité Wi-Fi, est conforme à la directive

### 2014/53/UE.

- Technologie : Wi-Fi IEEE 802.11 b/g/n.
- Fréquences : 2400-2497 MHz.
- Puissance sortie maximale : +18,5 dBm.
- L'appareil fonctionne sur la bande de fréquence ISM à 2,4 GHz.
- L'appareil branché sur le réseau électrique et en modalité veille exige au maximum 2,0 W.

Le texte complet de la déclaration de conformité UE est disponible à l'adresse Internet suivante

#### www.smeg.com/smegconnect/ direttiva\_red

### 1.4 Déclaration art. 10.10 Directive 2014/53/UE

### Le présent appareil radio

N'est soumis à AUCUNE restriction applicable à la mise en service ni à aucune exigence en matière d'autorisation pour l'utilisation dans un des États Membres de l'UE.

#### 1.5 Comment lire le manuel d'utilisation

Ce manuel d'utilisation utilise les conventions de lecture suivantes :

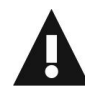

#### **Avertissements**

Informations générales sur ce manuel d'utilisation, la sécurité et l'élimination finale.

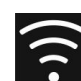

### Utilisation

Informations sur l'utilisation de l'appareil et des accessoires.

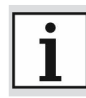

### Information

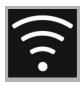

### 2 SmegConnect

L'appareil est doté de la technologie **SmegConnect** qui permet à l'utilisateur de contrôler le fonctionnement de l'appareil grâce à une App sur un Smartphone ou une tablette.

Pour tout renseignement complémentaire, veuillez consulter la brochure fournie et / ou visiter le site

www.smeg.com

# 2.1 Conditions requises pour la connectivité

- Dispositif mobile smartphone ou tablette PC avec système d'exploitation iOS version 10.x ou supérieure ou bien Android version 5.1 ou supérieure.
- Réseau Wi-Fi (bande 2,4 GHz, sélection de sécurité WPA2) actif et disponible sur le lieu d'installation de l'appareil.
- Connexion Internet.
- Nom et mot de passe du réseau domestique Wi-Fi ou modalité WPS (Wi-Fi Protected Setup) disponible.

#### 2.2 Installation de l'App

 Téléchargez sur le dispositif mobile Smartphone ou Tablette l'App Smeg-Connect depuis l'App Store (dispositifs Apple) ou Google Play Store (dispositifs Android) et installez-la.

#### 2.3 Enregistrement du produit

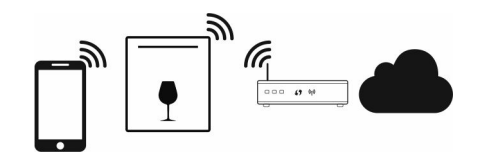

La phase d'enregistrement prévoit des opérations à effectuer en alternance

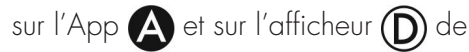

l'appareil.

Faites attention à rester à proximité de l'appareil.

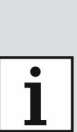

1

Ċ

Si le message **« CF »** s'affiche durant l'enregistrement, cela signifie qu'un passage de la procédure n'a pas fonctionné correctement ou bien que celleci a été interrompue.

La procédure d'enregistrement peut être interrompue à tout moment en appuyant sur la touche ON/OFF

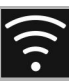

#### Création du compte

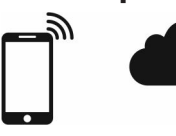

- 1. Lancez l'App SmegConnect.
- 2. Introduisez les données nécessaires pour effectuer l'enregistrement.

Les champs marqués d'un astérisque « \star » sont obligatoires.

3. Un e-mail de confirmation sera envoyé à l'adresse insérée au terme de l'enregistrement.

#### Raccordement à l'appareil

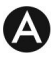

- 1. Effectuez le **Log in**.
- 2. Sur la page-écran suivante Welcome Nom Utilisateur, effleurez Ajoute produit.

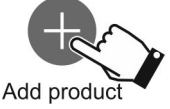

3. Sur la page-écran suivante Ajoute produit, sélectionnez le type de produit que vous souhaitez connecter (dans ce cas « lave-vaisselle »).

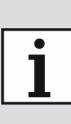

Il n'est pas nécessaire d'activer d'abord la sélection « Connectivité » sur l'appareil. La procédure l'active automatiquement.

- 4. Maintenez enfoncée la touche Wi-Fi 😭 🛜 pendant quelques secondes jusqu'à ce que SCO apparaisse sur l'afficheur.
- 5. Si l'option WPS est disponible sur votre propre routeur, suivez la procédure « Modalité automatique », dans le cas contraire suivez la procédure
  - « Modalité manuel »

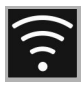

#### Modalité manuel

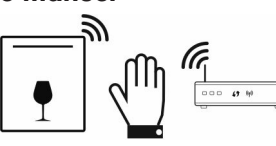

### D

- Continuez d'appuyer sur la touche Wi-Fi () jusqu'à ce que SC1 apparaisse sur l'afficheur.
- Appuyez sur la touche Démarrage pour démarrer la procédure. Dès lors, le voyant Wi-Fi reference mencera à clignoter. SC1 restera visible sur l'afficheur.

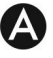

3. Sélectionnez Modalité manuel.

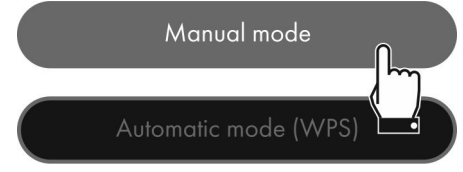

- Sur le dispositif mobile, ouvrez les sélections Wi-Fi et sélectionnez le réseau « smegconnect ».
- 5. Introduisez le mot de passe « **smeg0001** » et attendez la connexion.
- 6. Revenez à l'App **SmegConnect** et effleurez **Next**.

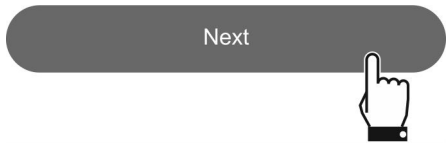

### D

- Dès lors, le témoin Démarrage commencera à clignoter, appuyez sur celui-ci pour confirmer votre présence devant l'appareil.
- 8. Le voyant Démarrage 🕞 s'allumera de manière fixe et le voyant Wi-Fi

🛜 continuera à clignoter.

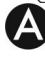

- 9. Introduisez les données de l'Access Point :
  - Nom du réseau domestique (SSID).
  - Mot de passe du Wi-Fi (Key).

Select your Wi-Fi network 🤶 🗸

Enter Wi-Fi password

0

- L'appareil supporte des noms de réseau (SSID) jusqu'à 32 caractères (espaces compris) et sélection de sécurité WPA2 (et non WEP ou WPA).
- 10. Effleurez **Next** et attendez.

Next

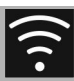

Pendant cette phase, le dispositif mobile se reconnecte automatiquement au réseau Wi-Fi ou au réseau de données initiales. Aucune opération n'est nécessaire de la part de l'utilisateur

11. Attendez la page de bienvenue.

Registration completed succesfully!

Welcome to SmegConnect Your product is connected

## D

Un signal sonore indiquera que la procédure a réussi. Le voyant Wi-Fi restera allumé de manière fixe afin d'indiquer que la connexion est active et SC1 sur l'afficheur disparaîtra.

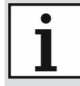

Veillez à activer le **E Contrôle à Distance** pour commander l'appareil par l'intermédiaire de l'App.

#### Modalité automatique (WPS)

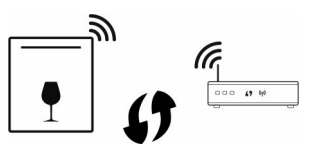

- Veillez à ce que l'option WPS soit disponible sur votre propre routeur.
- Veillez à ce que le dispositif mobile soit connecté au réseau Wi-Fi auquel le produit sera connecté

D

- Continuez à appuyer sur la touche Wi-Fi () jusqu'à ce que SC2 apparaisse sur l'afficheur.
- Appuyez sur la touche Démarrage pour démarrer la procédure. Dès lors, le voyant Wi-Fi () commencera à clignoter. SC2 restera visible sur l'afficheur.

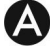

# 3. Sélectionnez Mode automatique (WPS).

Manual mode

Automatic mode (WPS)

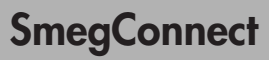

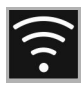

### D

- Dans un délai de deux minutes, appuyez sur la touche WPS de votre routeur.
- Dès lors, le témoin Démarrage commencera à clignoter, appuyez sur celui-ci pour confirmer votre présence devant l'appareil.
- 6. Le voyant Démarrage 🕞 s'allumera de manière fixe et la touche Wi-Fi
  - 🛜 continuera à clignoter.
- 7. Attendez la page de bienvenue.

#### Registration completed succesfully!

Welcome to SmegConnect Your product is connected

i

Pendant cette phase, le dispositif mobile se reconnecte automatiquement au réseau Wi-Fi ou au réseau de données initiales. Aucune opération n'est nécessaire de la part de l'utilisateur.

### D

Un signal sonore indiquera que la procédure a réussi. Le voyant Wi-Fi restera allumé de manière fixe afin d'indiquer que la connexion est active et SC2 sur l'afficheur disparaîtra.

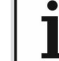

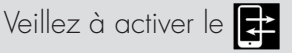

**Contrôle à distance** pour commander l'appareil par l'intermédiaire de l'App.

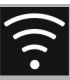

#### 2.4 Connexion à distance

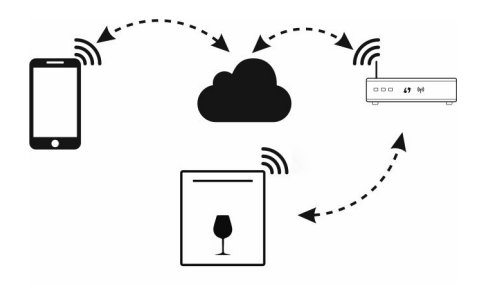

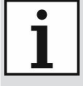

Lorsque l'appareil est enregistré, vous pouvez le connecter ou le déconnecter d'Internet à tout moment.

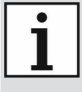

La connexion à distance n'est possible que lorsque l'appareil a été enregistré.

La connexion à distance est active dès la fin des procédures d'enregistrement. En revanche le Contrôle à Distance n'est pas activé.

Pour des raisons de sécurité et dans le respect des réglementations en vigueur, la fonction de démarrage de cycle est disponible par l'intermédiaire de l'App seulement quand le contrôle à distance est actif.

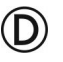

#### Pour connecter l'appareil :

1. Maintenez enfoncée la touche Wi-Fi

pendant 3 secondes, jusqu'à ce que le voyant reste allumé de manière fixe. L'état de la connexion sera indiqué sur l'afficheur frontal.

#### Pour activer le contrôle à distance :

Après avoir connecté l'appareil au réseau Wi-Fi domestique (point précédent) :

 Appuyez brièvement sur la touche Wi-Fi , le voyant commencera à clignoter. Le symbole apparaîtra sur l'afficheur frontal pour indiquer que le contrôle à distance est actif.

i

Le contrôle à distance est désactivé en cas d'ouverture de la porte et d'arrêt de l'appareil.

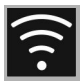

#### 2.5 Modification des identifiants Access

#### Point

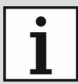

La procédure de modification des identifiants Access Point peut être interrompue à tout moment en appuyant sur la touche

ON/OFF

## A

En cas de modification des identifiants (**nom réseau** ou bien **mot de passe**) de votre Access Point :

- 1. Effectuez le **Log in**.
- Accédez à l'App sous le menu Sélections des pages de produits et sélectionnez Modification de l'Access Point.

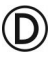

3. Maintenez enfoncée la touche Wi-Fi

pendant quelques secondes jusqu'à ce que SCO apparaisse sur l'afficheur.

 Si l'option WPS est disponible sur votre propre routeur, suivez la procédure « Modalité automatique », dans le cas contraire suivez la procédure « Modalité manuel » (point 2.3).

# 2.6 Afficheur frontal

Certaines indications utiles à l'utilisateur pour vérifier l'état de la connexion sont indiquées sur l'afficheur placé sur le panneau frontal <u>:</u>

- Le symbole indique que l'appareil n'est pas en mesure de se connecter au routeur de la maison.
- Le symbole  $\widehat{\mathbf{r}}$  indique que l'appareil est connecté au routeur de la maison mais que la connexion au Cloud est absente.
- Le symbole indique que l'appareil est correctement connecté au Cloud. Il indique en outre le niveau de signal du Wi-Fi.
- Le symbole indique que le contrôle à distance est actif.

| • | L'état de la connexion est indi- |
|---|----------------------------------|
| L | qué également lorsque l'appa-    |
|   | 'reil est à l'arrêt.             |

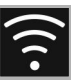

# 2.7 Informations relatives à la connexion

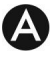

Le menu Sélections des pages de produit de l'App contient des informations relatives à la connexion, comme :

- date d'enregistrement de l'appareil ;
- nom du réseau ;
- niveau de signal Wi-Fi ;
- adresse MAC de la carte de Connectivité ;
- version de Micrologiciel de la carte de

Connectivité ;

- adresses de réseau IPv4 et IPv6 ;
- SW Compliance ID (identifiant de conformité par rapport aux exigences essentielles de la directive RED).

# 2.8 Supprimer l'enregistrement

Pour supprimer l'enregistrement de l'appareil :

 Accédez à l'App sous le menu Sélections des pages de produits et suivez les instructions.

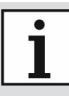

Le produit pourra de nouveau être enregistré en suivant la procédure décrite précédemment.

### $\bigcirc$

- Maintenez enfoncée la touche Wi-Fi
   pendant quelques secondes jusqu'à ce que SCO apparaisse sur l'afficheur.
- 2. Continuez d'appuyer sur la touche Wi-Fi 🛜 jusqu'à ce que SCC apparaisse sur l'afficheur.
- Appuyez sur la touche Démarrage
   ▶ pour démarrer la procédure.
   Dès lors, le voyant Wi-Fi 
   pour démarrer la procédure.
   SCC restera visible sur l'afficheur.
- 4. Un signal sonore indiquera que la procédure a réussi. Le voyant Wi-Fi
   restera éteint afin d'indiquer que la connexion est désactivée et SCC sur l'afficheur disparaîtra.

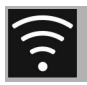

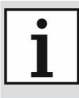

La suppression effectuée sur l'appareil n'exige pas la connexion au cloud.

Cette suppression n'a qu'un effet local. N'oubliez pas de procéder également à la suppression sur l'App.

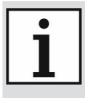

Le produit pourra de nouveau être enregistré en suivant la procédure décrite précédemment.

## A

#### Pour supprimer l'enregistrement de l'utilisateur :

• Accédez à l'App sous le menu Mon **compte** et suivez les instructions reportées dans la note d'information concernant la confidentialité.

### 2.9 Mises à jour du logiciel

Cette phase ne demande aucune intervention de la part de l'utilisateur.

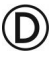

Des mises à jour du logiciel (Micrologiciel) relatives à la partie concernant la connectivité de l'appareil sont émises de temps à autre.

Si l'appareil est connecté au réseau domestique Wi-Fi, les mises à jour sont téléchargées automatiquement et installées

Pendant cette phase, l'icône MISE À JOUR apparaît sur l'afficheur 🔛 afin de signaler qu'une mise à jour est en cours, ne demandant aucune intervention de la part de l'utilisateur. La mise à jour globale a une durée de quelques minutes.

| • | P |
|---|---|
| L | j |

Pendant la phase de mise à our du logiciel, le service de connectivité est momentanément interrompu. L'appareil continue cependant son fonctionnement normal.

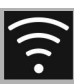

### 2.10 Que faire si... (D)

Le symbole 🔀 est indiqué sur l'afficheur frontal de manière continue :

- Vérifiez que le routeur Wi-Fi est allumé.
- Vérifiez que le routeur Wi-Fi n'est pas trop éloigné de l'appareil.
- Vérifiez l'état du réseau Wi-Fi (bande 2,4 GHz).
- Débranchez l'appareil et rallumez-le à présent après avoir vérifié qu'il est effectivement éteint

Le symbole 🛜 est indiqué sur l'afficheur frontal de manière continue :

- Vérifiez l'état de la connexion à Internet.
- Vérifiez l'état de la connexion des données, si le dispositif mobile utilise cette dernière pour accéder à Internet.
- Vérifiez que le routeur Wi-Fi n'est pas trop éloigné de l'appareil.
- Vérifiez l'état du réseau Wi-Fi (bande 2,4 GHz).
- Débranchez l'appareil et rallumez-le à présent après avoir vérifié qu'il est effectivement éteint.

Pendant la procédure d'enregistrement ou de modification de l'Access Point l'afficheur montre l'erreur CF (Connection Failed) :

- Vérifiez que le routeur Wi-Fi est allumé.
- Vérifiez que le routeur Wi-Fi n'est pas 😤 trop éloigné de l'appareil.
- Vérifiez l'état du réseau Wi-Fi (bande 2,4 GHz).
- Vérifiez la disponibilité de la sélection de sécurité WPA2.
- Vérifiez que le nom du réseau ne compte pas plus de 32 caractères (espaces compris).
- Vérifiez l'état de la connexion à Internet
- Vérifiez l'état de la connexion des données, si le dispositif mobile utilise cette dernière pour accéder à Internet.
- Débranchez l'appareil et rallumez-le à présent après avoir vérifié qu'il est effectivement éteint
- Retentez la procédure dans un second temps.

Pour de plus amples informations, consultez :

- Ia section Conseils → FAQ → Connectivité sur l'App ;
- la page Web www.smeg.it/faq/ smegconnect/